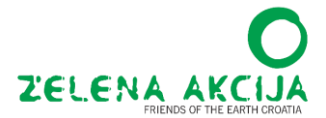

## Tehničke upute za online Jesenski eko-seminar 2022

Molimo vas da ove upute pažljivo pročitate prije seminara, kako biste na vrijeme bili spremni za početak. Najbitnije stvari ćemo na početku ponoviti uživo.

## 1. Skidanje i korištenje Zooma

Eko-seminar će se održati preko aplikacije Zoom. Za korištenje Zoom-a se ne trebate registrirati niti imati račun, već možete pristupiti preko poveznice, ali morate skinuti Zoom aplikaciju.

Kad kliknete na link, računalo bi vam trebalo ponuditi da se priključite preko već instalirane aplikacije (koju ste unaprijed skinuli na linku <u>https://zoom.us/download#client\_4meeting</u>) ili da ju skinete na licu mjesta (automatic download). Instaliranje traje oko jedne minute i vrlo je intuitivno, no svakako ju skinite <u>prije sastanka i na vrijeme</u>.

Pri instalaciji, aplikacija će vas pitati da odaberete ime i jeste li ste suglasni s pravilima korištenja aplikacije. Zatim bi vas automatski trebalo uključiti na sastanak.

Kad se priključite u sastanak, mogu se dogoditi dva scenarija:

1.) Da vam se pojavi uglavnom bijeli ekran koji vas obavještava da sastanak još nije počeo. (Pisat će: *Please wait for the host to start meeting*). To znači da ste se priključili prije planiranog početka. Možete komotno ostati spojeni i automatski će vas ubaciti u sastanak kad krenemo;

2.) Da se odmah ubacite, ali u tzv. *waiting room* pa pričekate samo da vas *host* pustiti na sastanak.

Kako god bilo, kad se priključite <u>kliknite "Join with audio</u>", kako biste uključili zvuk i mikrofon.

Alternativno, možete skinuti mobilnu Zoom aplikaciju s Google Play ili Apple Storea ako imate pametni telefon i nakon što ju instalirate pristupite preko istog linka za sastanak.

## 2. Kretanje na vrijeme

<u>Sva predavanja počinju u 18:00,</u> ali će <u>poveznice za sastanak biti aktivne već</u> <u>od 17:50</u> kako bi se svi mogli ranije priključiti da počnemo na vrijeme. Molimo vas da do 18:00 budete na sastanku, kako ne biste propustili važne upute i kako ne bismo kasnili sa početkom i završetkom.

Isto tako, ako možete, probajte biti <u>spojeni na kvalitetnu internetsku vezu</u> da možete pratiti predavanja što bolje. Budite spojeni internet kabelom ako treba. Ako veza šteka, isključite vašu kameru da bude stabilnija. Zbog vremenskog ograničenja, nećemo moći posvetiti puno vremena tehničkim smetnjama.

## 3. Ostale upute – mikrofon, kamera i chat

Ako želite provjeriti jesu li vam mikrofon ili kamera uključeni ili isključeni, u donjem lijevom kutu imate ikonice gdje ih možete upaliti ili ugasiti.

<u>Mikrofon će svima</u>, osim predavačima, <u>ostati ugašen</u>, kako ne bi bilo šumova u komunikaciji.

Kameru predlažemo ostaviti upaljenom. :)

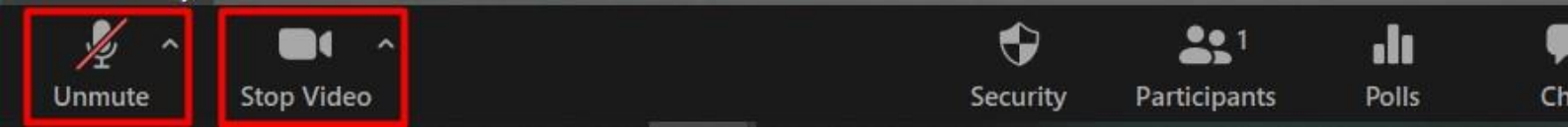

Na crnoj traci s opcijama predlažemo i da <u>kliknete "chat"</u> koji će vam se otvoriti s desne strane. Chat je slobodan za korištenje pa ako imate komentare, možete i tako komunicirati s predavačima ili drugima. Svi sudionici vide chat, ali ako imate pitanje i želite ostati anonimni, možete se javiti direktno *hostu* (odaberete među imenima sudionika "Zelena akcija" prilikom slanja). Pitanje će potom predavači/facilitatori pročitati bez spominjanja vas.

| •        | <b>2</b> 1   | .lı   | •    | <u>^</u> ^   | ۲      |                | ☺⁺        |  |
|----------|--------------|-------|------|--------------|--------|----------------|-----------|--|
| Security | Participants | Polls | Chat | Share Screen | Record | Breakout Rooms | Reactions |  |